## Elektronická komunikácia pomocou Ústredného portálu verejnej správy

Do internetového vyhľadávača Google Chrome, alebo Microsoft Edge vložte

https://www.slovensko.sk/sk/titulna-stranka, otvorte Všeobecnú agendu:

A" Q 📩 → C ŵ https://www.slovensko.sk/sk/titulna-stranka | ↓ ③ / ☆ 🕀 2 Úvod 🛛 O portáli 🔹 Pomoc 👋 Kontakt 🛛 🎇 English 👘 💽 Zmena kontrastu slovensko.sk Chcem nájsť Hľadať Podnikateľ Občan Všeobecná agenda Bývanie ➡ Cestovanie A Doprava 🔓 Nájsť službu Financie 🐮 Občan a štát 5 Kultúra 🔓 Vybrané e-služby Obrana a bezpečnosť \* Rodina a vzťahy Vzdelanie a šport Aktuálne témy Zamestnanie 😵 Zdravie Životné prostredie

Obrázok 1 - Vyhľadanie stránky www.slovensko.sk, poukázanie na Všeobecnú agendu.

Vyberte poskytovateľa služby – Mesto Prievidza (OVM) a stlačte Prejsť na službu:

| slovens                                                            | Prihlásiť sa na portál                                                                                                    |                                      |
|--------------------------------------------------------------------|----------------------------------------------------------------------------------------------------|--------------------------------------|
| Chcem nájsť                                                        | Hľadať                                                                                                    | Ako začať Na stiahnutie              |
| Titulná stránka 🔸 Katalóg sl<br>Všeobecná                          | agenda                                                                                                    | Životné<br>šituácie Všeobecná agenda |
|                                                                    | Zvoľte poskytovateľa služby Mesto Prievidza (QVM)                                                                                                    |                                      |
|                                                                    |                                                                                                    | L→ Nájsť službu                      |
| Popis Služby<br>Služba všeobecnej agend<br>podanie vypinením na to | y je podanie, ktoré je neanonymné a podpisované zaručeným elektronickým podpisom. Umožňuje vytv<br>určeného formulára, ktoré podávajúci odošle zvolenému orgánu verejnej moci.<br>Prejsť na službu | Vybrané e-služby                     |

Obrázok 2 - Výber poskytovateľa služby.

Prihláste sa do elektronickej schránky, napríklad občianskym preukazom s čipom + BOK (bezpečnostný osobný kód):

## Prihlásenie cez portál slovensko.sk

Vyberte si jednu z nasledujúcich možností:

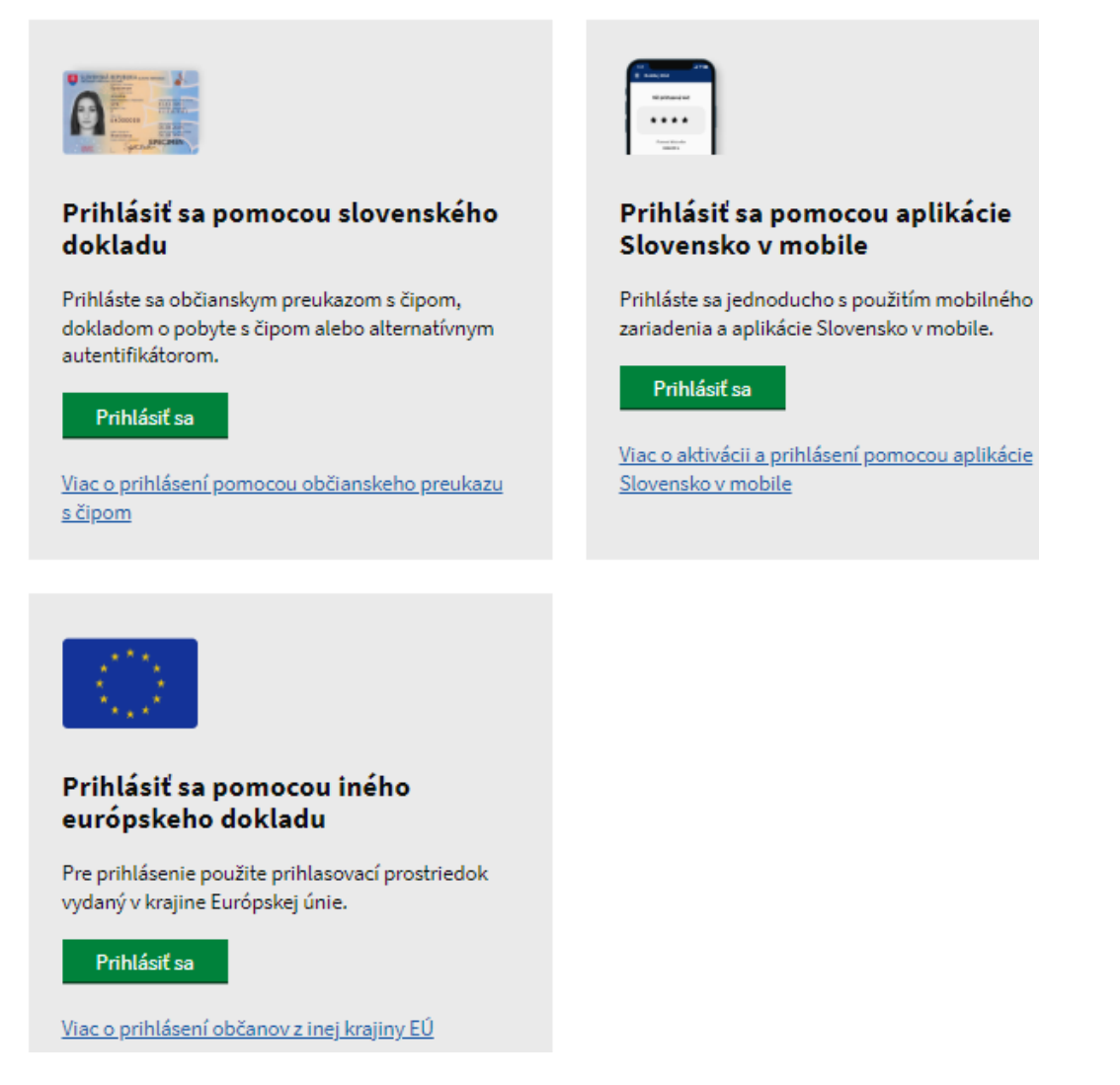

Obrázok 3 - Prihlásenie cez portál slovensko.sk.

Skontrolujte adresáta, 2 krát rovnako vypíšte Predmet (v sekciách Údaje o správe, Elektronický dokument) a elektronický dokument.

Pri obchodnej verejnej súťaži (OVS) zapíšte do oboch predmetov:
 NEOTVÁRAŤ – Súťaž (označenie vo vyhlásených podmienkach OVS).

| ⊢ Späť                              | Vytvorenie správy                                                      | ★ Pridať do často používaných služiet |
|-------------------------------------|------------------------------------------------------------------------|---------------------------------------|
| O Správa                            | bola uložená do rozpracovaných správ. Priebežne vám ju budeme ukladať. |                                       |
| Adresá<br>Mesto Prievi              | t Kata (OVM)                                                           |                                       |
| Údaje o<br>Vyplňte údaje<br>Predmet | o správe<br>e označujúce správu.                                       |                                       |
| NEOTVÁR                             | AŤ - Súťaž (označenie vo vyhlásených podmienkach OVS)                  |                                       |
| Značka prijín                       | nateľa (nepovinné)                                                     |                                       |
| Značka odos                         | sielateľa (nepovinné)                                                  |                                       |
|                                     |                                                                        |                                       |
| Elektr                              | onický dokument                                                        |                                       |
| Všeobecr                            | ná agenda                                                              | ^                                     |
| Predmet<br>Text                     | NEOTVÁRAŤ - Súťaž (označenie vo vyhlásených podmienkach OVS)           |                                       |
|                                     |                                                                        |                                       |

Obrázok 4 - Vytvorenie správy určenej adresátovi.

Prílohu ku elektronickému dokumentu môžete vložiť do Nahrať prílohu z počítača.

Ak úrad vyžaduje elektronický dokument podpísať elektronickým podpisom stlačte Podpísať – otvorí sa program D.Signer, zapíšete BOK a KEP PIN = dokument je podpísaný. Elektronický dokument odošlite:

| Elektron                             | nický doku                       | ment                                                                                                    |                                                                                                    |                |
|--------------------------------------|----------------------------------|----------------------------------------------------------------------------------------------------|----------------------------------------------------------------------------------------------------|----------------|
| Všeobecná ag                         | enda                             |                                                                                                    | ^                                                                                                    |                |
| Predmet                              | Žiadosť o                        | 2                                                                                                    |                                                                                                    |                |
| Text                                 | Dobrý deň<br>Žiadam o<br>Ďakujem |                                                                                                    |                                                                                                    |                |
|                                      | Podpis                           | D.Signer/XAdES .NET                                                                                                    | - 0                                                                                                    | 3              |
| ∢<br><u>Skontrolovať</u><br>Podpísať |                                  | Pozor! Do ZEP sú zahmuté všetky zobrazované dátové ob<br>Vzhľadom k tomu, že vytvorením ZEP používateľ vyjadruje<br>záujme, aby sa dôkladne oboznámil s obsahom všetkých zr<br>Všeobecná agenda<br>Všeobecná agenda<br>Predmet: Žiadosť o<br>Text: Dobrý deň<br>Žiadam o<br>Ďakujem<br>Podpis | ijekty (dokumenty) a parametre elektronického podp<br>e svoj súhlas s obsahom jednotlivých dokumentov, je<br>obrazených dátových objektov. | isu.<br>e v je |
|                                      |                                  | <                                                                                                    |                                                                                                    | >              |
| Prílohy                              |                                  | Zalomit' text                                                                                                    | Xml dáta         Verifikačné           Podpísať         OK         S                                                                       | dáta<br>Storno |
|                                      |                                  |                                                                                                    |                                                                                                    |                |

Obrázok 5 – Nahranie prílohy, podpísanie a odoslanie elektronického dokumentu.